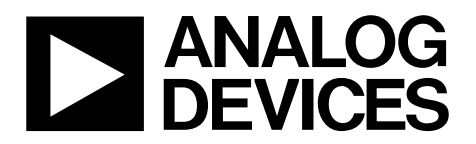

One Technology Way • P.O. Box 9106 • Norwood, MA 02062-9106, U.S.A. • Tel: 781.329.4700 • Fax: 781.461.3113 • www.analog.com

### Evaluating the ADE1201 Single Channel, Configurable, Isolated Digital Input

### **FEATURES**

Fully featured evaluation board for the ADE1201 PC control in conjunction with the SDP EVAL-SDP-CB1Z controller board PC software for control and data analysis Standalone capability

### **EVALUATION KIT CONTENTS**

EVAL-ADE1201EBZ

### ADDITIONAL EQUIPMENT NEEDED

EVAL-SDP-CB1Z (must be ordered separately), includes a mini USB cable Voltage signal source PC running Windows 10 with USB 2.0 port

### **DOCUMENTS NEEDED**

ADE1201 data sheet ADE1201 schematic ADE1201 PCB layout ADE1201 bill of materials

### SOFTWARE NEEDED

EVAL-ADE120xEBZ evaluation software

### **GENERAL DESCRIPTION**

The EVAL-ADE1201EBZ is a fully featured evaluation board designed to evaluate the ADE1201 single channel, configurable, isolated digital binary input IC performance in a context similar to a real binary input interface application. The system demonstration platform (SDP) EVAL-SDP-CB1Z controller board (SDP-B) must be purchased separately from the evaluation kit. The evaluation kit includes evaluation software, written in LabVIEW<sup>®</sup>, which provides access to the registers and features of the device through a PC interface.

For full specifications on the ADE1201, consult the ADE1201 data sheet, which must be used in conjunction with this user guide when using the EVAL-ADE1201EBZ.

## EVAL-ADE1201EBZ User Guide

## TABLE OF CONTENTS

| Features 1                           |
|--------------------------------------|
| Evaluation Kit Contents1             |
| Additional Equipment Needed 1        |
| Documents Needed 1                   |
| Software Needed 1                    |
| General Description 1                |
| Revision History 2                   |
| Evaluation Board Photograph3         |
| Evaluation Board Connection Diagram4 |
| Evaluation Board Hardware5           |
| Overview                             |
| Powering Up the Evaluation Board5    |
| Analog Inputs5                       |
| Digital Input and Output5            |

| Evaluation Board Software                          | 6  |
|----------------------------------------------------|----|
| Installing the Drivers                             | 6  |
| Installing the EVAL-ADE120xEBZ Evaluation Software | 6  |
| Main Window                                        | 6  |
| Evaluation Software Functions                      | 8  |
| Auto Identification                                | 8  |
| User Configuration Registers                       | 8  |
| Interrupts Window                                  | 9  |
| ADC Scope Window                                   | 10 |
| MTR Scope Window                                   | 11 |
| Interrupts Detect Window                           | 11 |
| Troubleshooting                                    | 12 |
| Evaluation Board Schematics and Artwork            | 13 |

### **REVISION HISTORY**

12/2019—Revision 0: Initial Version

## **EVALUATION BOARD PHOTOGRAPH**

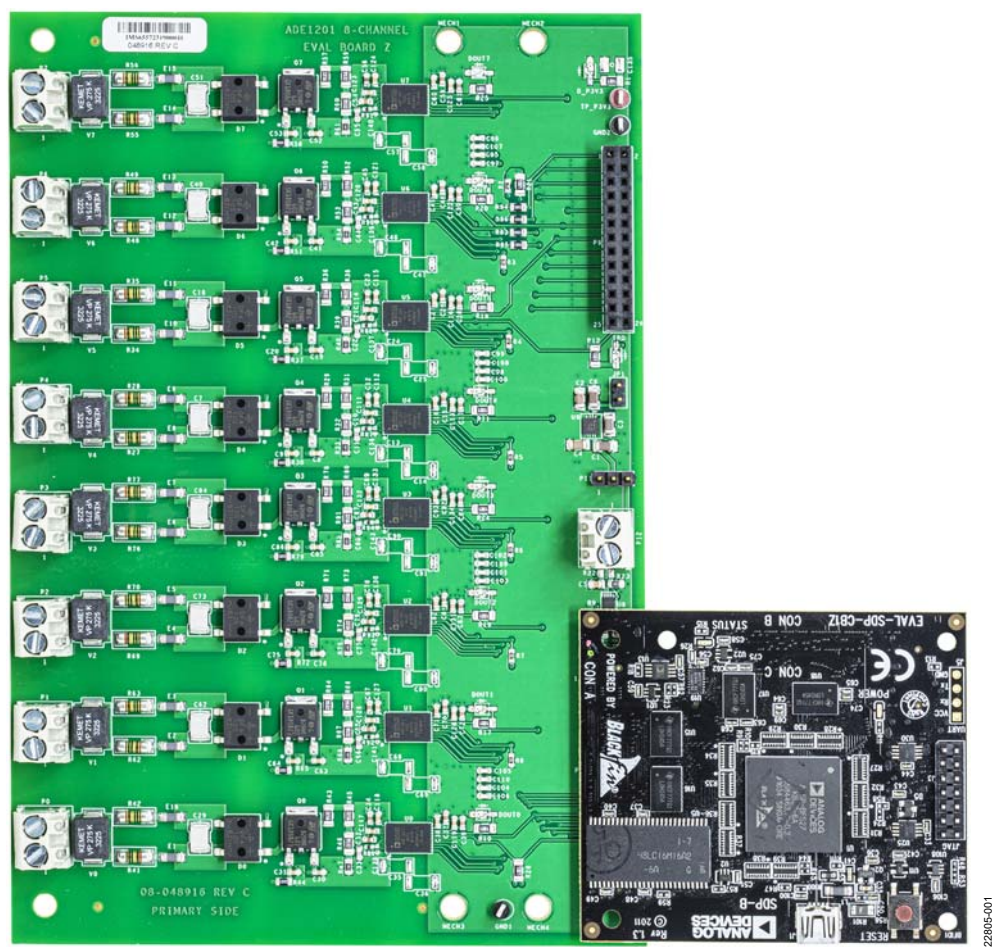

Figure 1. EVAL-ADE1201EBZ (Left) Connected to the SDP-B Board (Right)

22805-002

## **EVALUATION BOARD CONNECTION DIAGRAM**

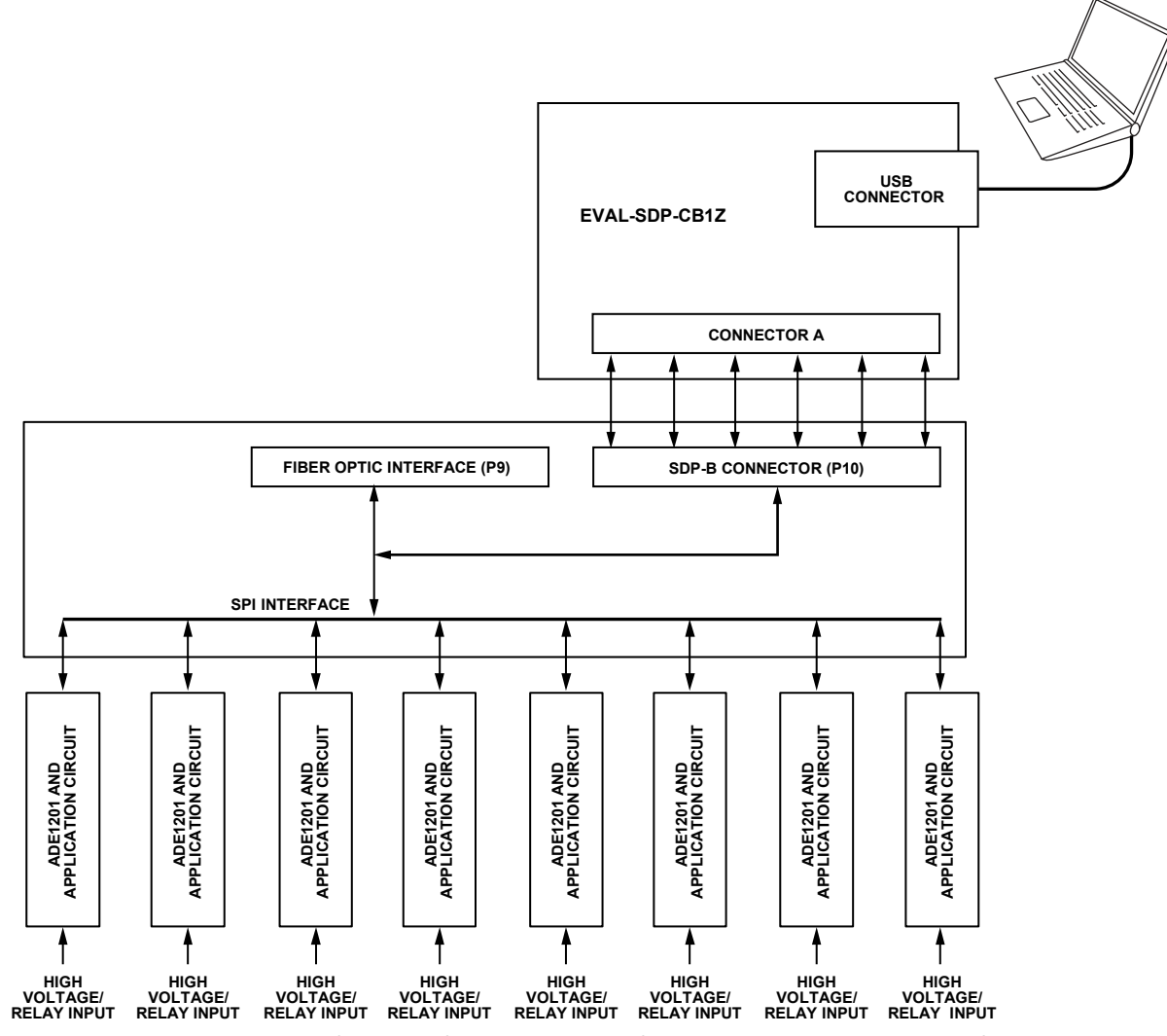

*Figure 2. Evaluation Board Connection Diagram Showing Direct Connection to SDP-B Board* 

# EVALUATION BOARD HARDWARE

The EVAL-ADE1201EBZ and the SDP-B (also referred to as the Blackfin<sup>®</sup> SDP board) are both required to evaluate the ADE1201.

When ordering the EVAL-ADE1201EBZ, also order the SDP-B board. The evaluation kit and the SDP-B board are purchased and packaged separately, but must be used together.

The EVAL-ADE1201EBZ is connected to the SDP-B board using the 120-pin connector, P10, as shown in Figure 2. The SDP-B board has an ADSP-BF527 microcontroller that handles all communications from the PC to the eight ADE1201 devices on the EVAL-ADE1201EBZ.

For certain types of electromagnetic compatibility (EMC) and electromagnetic interface (EMI) testing, the SDP-B board and the PC must be separated from the EVAL-ADE1201EBZ. One way to separate these devices from the EVAL-ADE1201EBZ is to isolate the signals sent between the SDP-B board and the EVAL-ADE1201EBZ using a fiber optic interface. Connections to the serial port interface (SPI) and the digital output (DOUT1) signals from the eight ADE1201 devices under test (DUTs) are available via the P9 connector.

### **POWERING UP THE EVALUATION BOARD**

The EVAL-ADE1201EBZ can be powered either by an external dc power supply or by the SDP-B board. The SDP-B board is powered through the USB connection from the PC. The EVAL-ADE1201EBZ can be powered through one of the following methods:

- Through an external 3.3 V power supply. Connect the power supply to the TP\_P3V3 and GND1 terminals. Jumper P11 and Jumper JP1 must be open.
- Through the SDP-B board. Short Jumper JP1 and short Pin 1 and Pin 2 on Jumper P11, which is the default method to power the EVAL-ADE1201EBZ.
- Through an external 5 V power supply to Jumper P9. Short Pin 2 and Pin 3 on Jumper P11 and short Jumper P12.

When the EVAL-ADE1201EBZ is powered on, the D\_P3V3 light emitting diode (LED) is illuminated green.

Table 1 and Table 2 list the test points, terminals, jumpers, and connectors on the EVAL-ADE1201EBZ.

### **ANALOG INPUTS**

The ADE1201 channels are designed to work with high voltage digital inputs from  $\pm 10$  V to  $\pm 300$  V. The input signals connect to the terminal blocks (P0 to P7) on the EVAL-ADE1201EBZ. Connect the BI+ input to Pin 1 and the BI– input to Pin 2 for each connector. All high voltage input signals are passed through an EMI or EMC compliant, reverse polarity protected application circuit before the signals are connected to the ADE1201. The

components used on the EVAL-ADE1201EBZ are the recommended values and types to use with the ADE1201. Refer to the ADE1201 bill of materials or the ADE1201 data sheet for more details.

There are eight ADE1201 devices on the EVAL-ADE1201EBZ. Table 1 identifies which EVAL-ADE1201EBZ terminal block corresponds to each ADE1201 device.

|             |                 | -                                  |
|-------------|-----------------|------------------------------------|
| Device      | Binary<br>Input | EVAL-ADE1201EBZ Input<br>Terminals |
| ADE1201, U0 | 1               | PO                                 |
| ADE1201, U1 | 2               | P1                                 |
| ADE1201, U2 | 3               | P2                                 |
| ADE1201, U3 | 4               | P3                                 |
| ADE1201, U4 | 5               | P4                                 |
| ADE1201, U5 | 6               | P5                                 |
| ADE1201, U6 | 7               | P6                                 |
| ADE1201, U7 | 8               | P7                                 |

| Table 1. EVAL-ADE1201EBZ | <b>Channel Assignment</b> |
|--------------------------|---------------------------|
|--------------------------|---------------------------|

| Table 2. EVAL-ADE1201EBZ Jumpers, Test Points, an | nd |
|---------------------------------------------------|----|
| Connectors                                        |    |

| Jumpers, Test Points,<br>and Connectors | Description                                                                                                    |
|-----------------------------------------|----------------------------------------------------------------------------------------------------|
| TP_P3V3                                 | Test point, connects to an external 3.3 V supply to power the ADE1201                                                                        |
| GND1, GND2                              | GND test points                                                                                                    |
| P11                                     | 3-pin jumper, connects the input of the<br>U9 on-board regulator to either the<br>SDP-B board 5 V supply or to an<br>external voltage source |
| P12                                     | 2-pin connector, connects the EVAL-<br>ADE1201EBZ to the 5 V external<br>supply                                                              |
| JP1                                     | 2-pin jumper, connects the 3.3 V output<br>of the U9 on-board regulator to power<br>the ADE1201 ICs                                          |
| P9                                      | 26-pin SPI and DOUT1 breakout connector                                                                                                    |
| P10                                     | 120-pin SDP connector                                                                                                    |
| P8                                      | 3.3 V (output of U9 regulator)                                                                                                    |

### DIGITAL INPUT AND OUTPUT

The ADE1201 devices are connected to a common SPI bus on the EVAL-ADE1201EBZ. One SPI bus with one  $\overline{CS}$  line is used to address all eight ADE1201devices using the hardware addressing feature of the ADE1201 device.

## **EVALUATION BOARD SOFTWARE**

The EVAL-ADE1201EBZ is supported by the Windows\*-based EVAL-ADE120xEBZ evaluation software that allows the user to access the functionalities of the ADE1201. The EVAL-ADE120xEBZ evaluation software communicates with the SDP-B board using the USB port of the PC. The SDP-B microcontroller communicates with the ADE1201 on the EVAL-ADE1201EBZ

named **EVAL-ADE1201 Evaluation Software**. Before installing the EVAL-ADE120xEBZ evaluation software, take the following steps to uninstall any previous version of the

to process the requests sent from the PC. The installation file is

- EVAL-ADE120xEBZ evaluation software: 1. Click the **Add/Remove Programs** option in the Windows
- Click the Add/Remove Programs option in the Windows Control Panel.
- 2. Select the previous version of the EVAL-ADE120xEBZ evaluation software to uninstall and click Add/Remove.

### **INSTALLING THE DRIVERS**

Administrator privileges are necessary to install and run the EVAL-ADE120xEBZ evaluation software. Disconnect the SDP-B board from the PC before installing the EVAL-ADE120xEBZ evaluation software. All drivers required for running the EVAL-ADE120xEBZ evaluation software are packaged with the installer.

## INSTALLING THE EVAL-ADE120XEBZ EVALUATION SOFTWARE

The software package contains an installer that installs the EVAL-ADE120xEBZ evaluation software. The EVAL-ADE120xEBZ evaluation software is a LabVIEW-based program that runs on the PC. Refer to the README file in the installation folder to access a link to install the appropriate LabVIEW run-time engine before installing the EVAL-ADE120xEBZ evaluation software.

To install and launch the EVAL-ADE120xEBZ evaluation software, take the following steps:

- Navigate to EVAL-ADE120XEBZ > Installer > Volume in the software package. Double-click the setup.exe file to launch the setup program that automatically installs all the software components (including the uninstall program) and creates the required directories.
- To launch the EVAL-ADE120xEBZ evaluation software, click Start > All Programs > ADE120X and then click EVAL-ADE120XEBZ\_Evaluation\_Software. When starting the EVAL-ADE120xEBZ evaluation software for the first time, it may be required to right-click the EVAL-ADE120X\_ Evaluation\_Software.exe file and select Run as the Administrator.

To uninstall the EVAL-ADE120xEBZ evaluation software program and the run-time engine, use the Add/Remove **Programs** option in the Windows **Control Panel**.

### MAIN WINDOW

When the software executable opens, the main EVAL-ADE120xEBZ evaluation software window appears, as shown in Figure 3. When the main window opens for the first time, the evaluation software prompts the user to select the matching hardware, as shown in Figure 4. Click **Select** to proceed.

| File | Edit    | Window      | Help     | ^   |
|------|---------|-------------|----------|-----|
|      |         |             |          |     |
|      |         |             |          | ~   |
|      |         |             |          | 2   |
|      |         | IDEV        | ICE:     | 5   |
| 4    | ADE120  | X Evaluatio | n Softwa | are |
|      |         |             |          |     |
|      | User Co | onfig Regis | ters     |     |
|      | nterru  | pts & DOU   | т        |     |
|      | ADC So  | ope         |          |     |
|      | MTR Se  | cope        |          |     |
|      | nterru  | pts Detect  |          |     |
|      |         |             |          |     |
| -    |         |             |          | _   |
|      | X       | Evit        |          | _   |

Figure 3. EVAL-ADE120xEBZ Evaluation Software Main Window

| Hardware Select                          |                     | ×      |
|------------------------------------------|---------------------|--------|
| 1 matching system for<br>matching board. | ound. LED1 is flash | ing on |
| Press Select to use th                   | is board.           |        |
|                                          |                     |        |
| CustomSDP:<br>ADE12XX EVB                |                     | ^      |
|                                          |                     |        |
|                                          |                     |        |
|                                          |                     |        |
|                                          |                     | *      |
| Searching                                | Select              | Cancel |

Figure 4. Hardware Select Window

22805-004

The SDP code version and other pertinent hardware information are displayed in the **Connection Data** window, as shown in Figure 5. To open the **Connection Data** window shown in Figure 5, click the **Window** menu in the main EVAL-ADE120xEBZ evaluation software window and click **Connection Info** in the dropdown menu. Connect all necessary hardware and power up the EVAL-ADE1201EBZ before using the software windows for communication.

| Connection Data     |                   | $\times$                          |  |  |  |  |  |
|---------------------|-------------------|-----------------------------------|--|--|--|--|--|
| Firmv               | vare              | Daughter Boards                   |  |  |  |  |  |
| MajorRev            | MinorRev          | Daughter Board Name               |  |  |  |  |  |
| 0                   | 0                 | ADE12XX EVB                       |  |  |  |  |  |
| BlackFinCodeRev     | HostCodeRev       | Daughter Board Description        |  |  |  |  |  |
| 1                   | 0                 | ADE1201, ADE1202 evaluation board |  |  |  |  |  |
| Date                | Time              |                                   |  |  |  |  |  |
| Mar 01 2018         | 14:55:53          |                                   |  |  |  |  |  |
| Custom Firm         | ware GUID         |                                   |  |  |  |  |  |
| d7df63f2-1899-4716- | 1d52-d7d6a8fab450 | Daughter Board ID                 |  |  |  |  |  |
| ļ                   |                   | 65004045000000EF                  |  |  |  |  |  |
|                     |                   | Connector                         |  |  |  |  |  |
| OK                  |                   | Connector A 🗸                     |  |  |  |  |  |
|                     |                   | < >                               |  |  |  |  |  |

Figure 5. Connection Data Window

## UG-1731

## **EVALUATION SOFTWARE FUNCTIONS**

The main software window (see Figure 3) consists of five options to evaluate a particular functionality of the ADE1201. The five options available for evaluation include the following:

- User Config Registers
- Interrupt & DOUT
- ADC Scope
- MTR Scope
- Interrupts Detect

Click any of these five options to open a corresponding window. To close any of these windows, click the same option in the main software window or click the **Close** button. Multiple windows can be left open on the monitor to evaluate the different ADE1201 features simultaneously.

### **AUTO IDENTIFICATION**

User Config Registers.vi

There are eight ADE1201 devices on each EVAL-ADE1201EBZ that allow the user to set up and test eight binary input channels in total. The EVAL-ADE120xEBZ evaluation software automatically identifies the connected devices using the hardware addressing mode functionality, as shown in Figure 6. After identifying the connected devices, the EVAL-ADE120xEBZ evaluation software populates the register fields with the default values in all windows.

| ANALOG  | Chip 0   | Chip 1   | Chip 2   | Chip 3   | 900    |
|---------|----------|----------|----------|----------|--------|
| DEVICES | Sw reset | sw reset | sw reset | sw reset | 22805- |

Figure 6. Auto Identified Devices

### **USER CONFIGURATION REGISTERS**

The **User Config Registers** option in the main window allows the user to write to all user configurable registers except the MASK register (see Figure 7). The MASK register is discussed further in the Interrupts Window section.

The ADE1201 powers up with default register values automatically populated in the register fields in the User Config Registers.vi window, as shown in Figure 7. Click Read Registers to read the register values and output the results to the table. Enter the file path in the File Path text box to which the register values are saved. Click Save Registers Value To File to generate a text file of the register values. The saved text file can also be edited and used to write back to the registers. When writing back to the registers, edit the hexadecimal register value in the text file, specify the file in the File Path text box, and then click Load Registers Value From File to update the table in the User Config Registers.vi window with the values from the file. To write to all writable registers within the ADE1201, click Write Registers. The user can edit the hexadecimal register values directly in the User Config Registers.vi window. Differences in the Write field and Read field values are displayed in red text by the EVAL-ADE120xEBZ evaluation software. When either Write Registers or Load Registers Value From File is clicked, the EVAL-ADE120xEBZ evaluation software unlocks the ADE1201, writes the register change to the appropriate device, and then locks the device. To perform a device software reset, click sw reset, as shown in Figure 6.

Х

| Registers    | Address    | Write  | Read   | Write  | Read   | Write  | Read   | Write     | Read     | Write  | Read   | Write  | Read   | Write  | Read   | Write     | Read 🔺 |
|--------------|------------|--------|--------|--------|--------|--------|--------|-----------|----------|--------|--------|--------|--------|--------|--------|-----------|--------|
| CTRL         | 0x001      | 0x40   | 0x40   | 0x240  | 0x240  | 0x440  | 0x440  | 0x640     | 0x640    | 0x840  | 0x840  | 0xA40  | 0xA40  | 0xC40  | 0xC40  | 0xE40     | 0xE40  |
| BIN_CTRL     | 0x002      | 0x3610 | 0x3610 | 0x3610 | 0x3610 | 0x3610 | 0x3610 | 0x3610    | 0x3610   | 0x3610 | 0x3610 | 0x3610 | 0x3610 | 0x3610 | 0x3610 | 0x3610    | 0x3610 |
| BIN_THR      | 0x003      | 0x5AAA | 0x5AAA | 0x5AAA | 0x5AAA | 0x5AAA | 0x5AAA | 0x5AAA    | 0x5AAA   | 0x5AAA | 0x5AAA | 0x5AAA | 0x5AAA | 0x5AAA | 0x5AAA | 0x5AAA    | 0x5AAA |
| WARNA_THR    | 0x004      | 0xCCCC | 0xCCCC | 0xCCCC | 0xCCCC | 0xCCCC | 0xCCCC | 0xCCCC    | 0xCCCC   | 0xCCCC | 0xCCCC | 0xCCCC | 0xCCCC | 0xCCCC | 0xCCCC | 0xCCCC    | 0xCCCC |
| WARNB_THR    | 0x005      | 0x5A88 | 0x5A88 | 0x5A88 | 0x5A88 | 0x5A88 | 0x5A88 | 0x5A88    | 0x5A88   | 0x5A88 | 0x5A88 | 0x5A88 | 0x5A88 | 0x5A88 | 0x5A88 | 0x5A88    | 0x5A88 |
| WARNC_THR    | 0x006      | 0x2D2D | 0x2D2D | 0x2D2D | 0x2D2D | 0x2D2D | 0x2D2D | 0x2D2D    | 0x2D2D   | 0x2D2D | 0x2D2D | 0x2D2D | 0x2D2D | 0x2D2D | 0x2D2D | 0x2D2D    | 0x2D2D |
| BIN_FILTER   | 0x007      | 0x96   | 0x96   | 0x96   | 0x96   | 0x96   | 0x96   | 0x96      | 0x96     | 0x96   | 0x96   | 0x96   | 0x96   | 0x96   | 0x96   | 0x96      | 0x96   |
| WARNA_FILTER | 0x008      | 0x80FA | 0x80FA | 0x80FA | 0x80FA | 0x80FA | 0x80FA | 0x80FA    | 0x80FA   | 0x80FA | 0x80FA | 0x80FA | 0x80FA | 0x80FA | 0x80FA | 0x80FA    | 0x80FA |
| WARNB_FILTER | 0x009      | 0x80FA | 0x80FA | 0x80FA | 0x80FA | 0x80FA | 0x80FA | 0x80FA    | 0x80FA   | 0x80FA | 0x80FA | 0x80FA | 0x80FA | 0x80FA | 0x80FA | 0x80FA    | 0x80FA |
| WARNC_FILTER | 0x00A      | 0x80FA | 0x80FA | 0x80FA | 0x80FA | 0x80FA | 0x80FA | 0x80FA    | 0x80FA   | 0x80FA | 0x80FA | 0x80FA | 0x80FA | 0x80FA | 0x80FA | 0x80FA    | 0x80FA |
| PL_CTRL      | 0x010      | 0x0    | 0x0    | 0x0    | 0x0    | 0x0    | 0x0    | 0x0       | 0x0      | 0x0    | 0x0    | 0x0    | 0x0    | 0x0    | 0x0    | 0x0       | 0x0    |
| PL_RISE_THR  | 0x011      | 0x1E   | 0x1E   | 0x1E   | 0x1E   | 0x1E   | 0x1E   | 0x1E      | 0x1E     | 0x1E   | 0x1E   | 0x1E   | 0x1E   | 0x1E   | 0x1E   | 0x1E      | 0x1E   |
| PL_LOW_CODE  | 0x012      | 0x1E   | 0x1E   | 0x1E   | 0x1E   | 0x1E   | 0x1E   | 0x1E      | 0x1E     | 0x1E   | 0x1E   | 0x1E   | 0x1E   | 0x1E   | 0x1E   | 0x1E      | 0x1E   |
| PL_HIGH_CODE | 0x013      | 0xC8   | 0xC8   | 0xC8   | 0xC8   | 0xC8   | 0xC8   | 0xC8      | 0xC8     | 0xC8   | 0xC8   | 0xC8   | 0xC8   | 0xC8   | 0xC8   | 0xC8      | 0xC8   |
| PL_HIGH_TIME | 0x014      | 0x12C  | 0x12C  | 0x12C  | 0x12C  | 0x12C  | 0x12C  | 0x12C     | 0x12C    | 0x12C  | 0x12C  | 0x12C  | 0x12C  | 0x12C  | 0x12C  | 0x12C     | 0x12C  |
| EGY_MTR_CTRL | 0x015      | 0x505  | 0x505  | 0x505  | 0x505  | 0x505  | 0x505  | 0x505     | 0x505    | 0x505  | 0x505  | 0x505  | 0x505  | 0x505  | 0x505  | 0x505     | 0x505  |
| EGY_MTR_THR  | 0x016      | 0x9BA3 | 0x9BA3 | 0x9BA3 | 0x9BA3 | 0x9BA3 | 0x9BA3 | 0x9BA3    | 0x9BA3   | 0x9BA3 | 0x9BA3 | 0x9BA3 | 0x9BA3 | 0x9BA3 | 0x9BA3 | 0x9BA3    | 0x9BA3 |
| PL_EN        | 0x200      | 0x0    | 0x0    | 0x0    | 0x0    | 0x0    | 0x0    | 0x0       | 0x0      | 0x0    | 0x0    | 0x0    | 0x0    | 0x0    | 0x0    | 0x0       | 0x0    |
| PGA_GAIN     | 0x201      | 0x0    | 0x0    | 0x0    | 0x0    | 0x0    | 0x0    | 0x0       | 0x0      | 0x0    | 0x0    | 0x0    | 0x0    | 0x0    | 0x0    | 0x0       | 0x0 _  |
|              | Danid Dani |        |        |        | ſ      | a      |        | data Ca   |          |        | 1      |        |        |        | 14/    | Desisters |        |
| <u>.</u>     | neau kegi  | sters  |        |        |        |        | U      | puare Cor | ninously |        |        |        |        |        | write  | Registers |        |

Figure 7. User Configuration Registers Window

2805-005

### **INTERRUPTS WINDOW**

The interrupts window displays the status of all interrupt events. The individual bits of the INT\_STATUS register are illuminated with green LEDs in the interrupt window (see Figure 8). If a register LED is illuminated, the corresponding status bit is set to 1. Next to each LED, a checkbox represents the corresponding mask bit. To set the mask bits, select the corresponding checkbox and click **Write Mask**. Click **Clear Flag** to reset all status bits simultaneously and to clear the interrupt request. To view the DOUT1 and  $\overline{IRQ}$  pin logic levels, click **Poll DOUT/IRQ**. If an INT\_STATUS register LED (**DOUT1\_0** through **DOUT1\_**7) is illuminated, the DOUT1 pins are high. DOUT1 and  $\overline{IRQ}$  are driven by the ADE1201 and can only be polled by the user. If the **IRQ** LED is illuminated, it means that the active interrupt from any of the eight devices is present on the respective  $\overline{IRQ}$  pin.

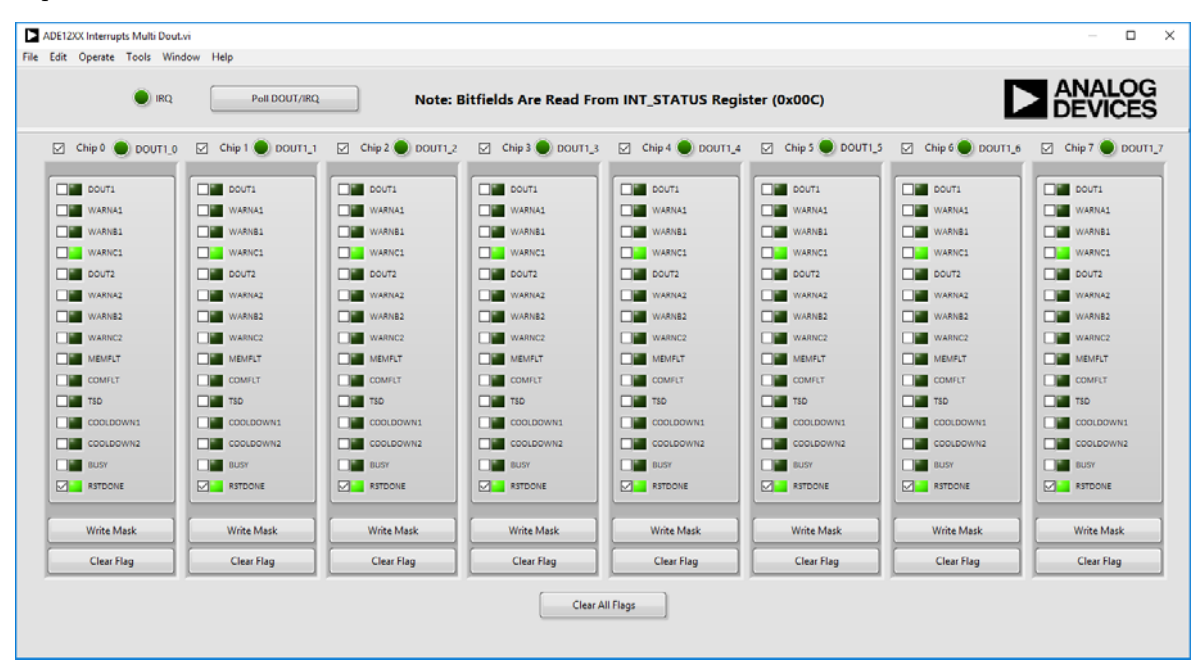

Figure 8. Interrupts Window

### **ADC SCOPE WINDOW**

The analog-to-digital converter (ADC) scope window displays the values of the ADC register (Address 0x00E) or the ADCDEC register (Address 0x00F). Select which of the two registers the ADC scope displays using the dropdown menu labeled **ADC** in Figure 9. The registers are updated at 100 kHz. The ADC scope window reads the data at 100 kSPS when a single ADE1201 device is viewed. Set the channel and the number of samples to acquire by entering the correct values in the appropriate text boxes, as shown in Figure 9. The data can be acquired once or continuously, as shown in Figure 9. The ADC scope window is

automatically set to normal mode. The ADC scope has two other modes: waveform capture with threshold trigger (WFB THR) mode and waveform capture with interrupt trigger (WFB IRQ) mode. WFB THR mode works the same way as normal mode, except the samples are only captured when the ADC value reaches a specified threshold. In WFB IRQ mode, samples are only captured when a predetermined interrupt occurs. The **Voltage Gain** box reflects the voltage divider ratio of each channel on the EVAL-ADE1201EBZ.

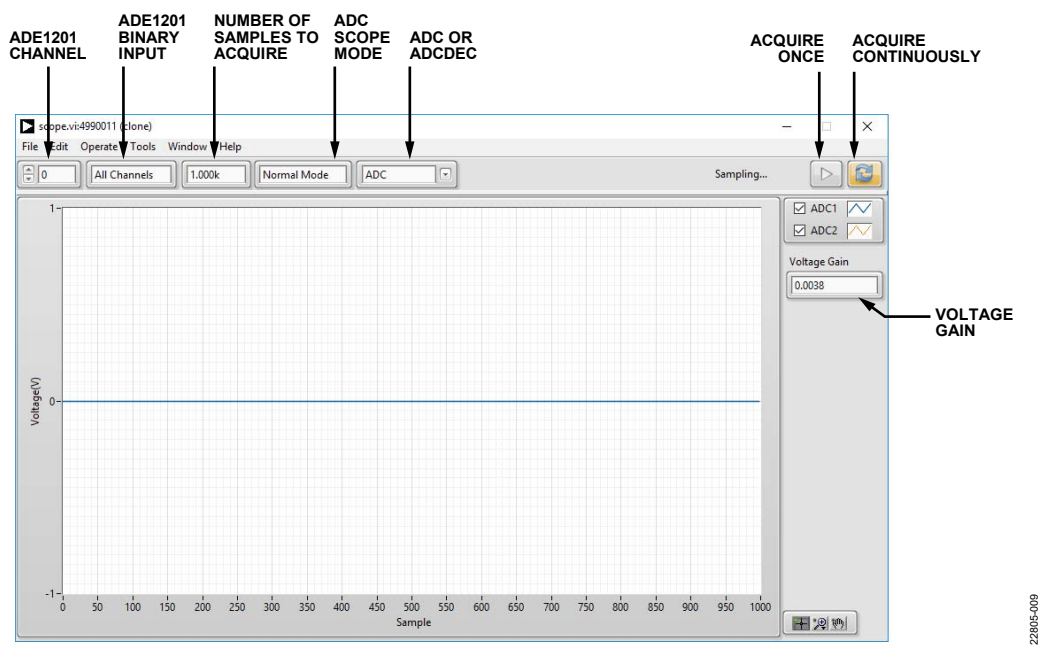

Figure 9. ADC Scope Window

### **MTR SCOPE WINDOW**

Click the **MTR Scope** option shown in Figure 3 to open the window shown in Figure 10, which displays the values of the EGY\_MTR1 register (Address 0x017). In the ADE1201, EGY\_MTR1 is updated at 100 kSPS. The MTR scope window reads the data continuously at 100 kSPS when data for a single ADE1201 device is viewed. The user can set the channel, as shown in Figure 10.

### INTERRUPTS DETECT WINDOW

Click the **Interrupts Detect** option shown in Figure 3 to open the window shown in Figure 11, which allows the user to capture the occurrence of any one of the fifteen interrupts available. To use the interrupts detect window, select at least one interrupt bit and click **Start**. The EVAL-ADE120xEBZ evaluation software continuously counts the interrupts as the interrupts occur, and the window shows the interrupts count. To stop the accumulation of interrupts, click **Stop** (see Figure 11).

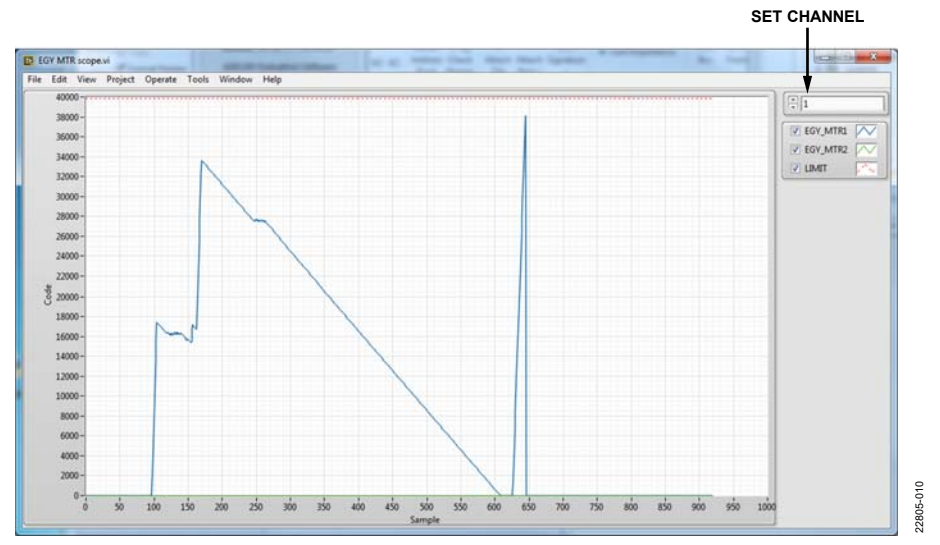

### Figure 10. EGY MTR Scope Window

| Interview | errupt | ts Detect.vi                     | i     |   | -                                                                                                    |                                                                                      | $\times$ |
|-----------|--------|----------------------------------|-------|---|----------------------------------------------------------------------------------------------------|--------------------------------------------------------------------------------------|----------|
| File E    | dit    | Operate                          | Tools | W | /indow                                                                                                    | Help                                                                                 |          |
| Ch        | ip Ad  | Idr<br>Start<br>Stop<br>ts Count |       |   | DOUTT<br>WARN<br>WARN<br>DOUTZ<br>WARN<br>WARN<br>WARN<br>WARN<br>MEMF<br>COMFI<br>TSD<br>COOLL<br>COOLL<br>BUSY<br>RSTDC<br>RESEF | I A1<br>B1<br>C1<br>2<br>A2<br>B2<br>C2<br>LT<br>LT<br>DOWN1<br>DOWN2<br>DNE<br>RVED |          |

Figure 11. Interrupts Detect Window

22805-011

## UG-1731

### TROUBLESHOOTING

If the EVAL-ADE120xEBZ evaluation software does not detect the SDP-B board, the message shown in Figure 12 displays.

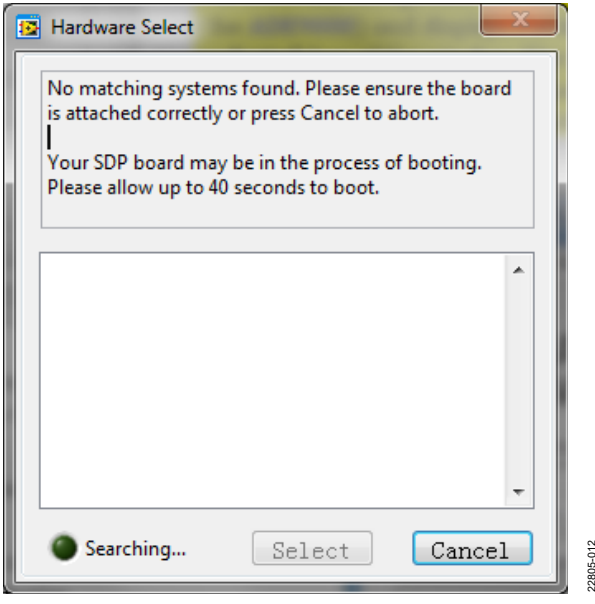

Figure 12. Hardware Select Message

When this message appears, take the following steps:

- 1. Verify that the SDP-B board is connected to the PC using the USB cable. When connected, the window in Figure 13 appears in the task bar and Windows installs any necessary drivers.
- 2. When the window shown in Figure 4 appears, check if the LED on the SDP-B board is flashing. If the LED is flashing, click **Select**.

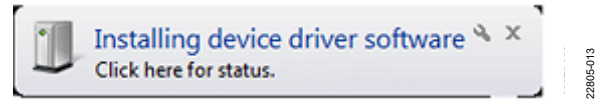

Figure 13. Installing device driver software Message

## **EVALUATION BOARD SCHEMATICS AND ARTWORK**

The reference design schematics and artwork for the EVAL-ADE1201EBZ are available on the EVAL-ADE1201EBZ webpage. Refer to the ADE1201 data sheet for more details about the layout guidelines and external components in the recommended ADE1201 application circuit.

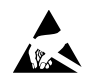

#### ESD Caution

ESD (electrostatic discharge) sensitive device. Charged devices and circuit boards can discharge without detection. Although this product features patented or proprietary protection circuitry, damage may occur on devices subjected to high energy ESD. Therefore, proper ESD precautions should be taken to avoid performance degradation or loss of functionality.

#### Legal Terms and Conditions

By using the evaluation board discussed herein (together with any tools, components documentation or support materials, the "Evaluation Board"), you are agreeing to be bound by the terms and conditions set forth below ("Agreement") unless you have purchased the Evaluation Board, in which case the Analog Devices Standard Terms and Conditions of Sale shall govern. Do not use the Evaluation Board until you have read and agreed to the Agreement. Your use of the Evaluation Board shall signify your acceptance of the Agreement. This Agreement is made by and between you ("Customer") and Analog Devices, Inc. ("ADI"), with its principal place of business at One Technology Way, Norwood, MA 02062, USA. Subject to the terms and conditions of the Agreement, ADI hereby grants to Customer a free, limited, personal, temporary, non-exclusive, non-sublicensable, non-transferable license to use the Evaluation Board FOR EVALUATION PURPOSES ONLY. Customer understands and agrees that the Evaluation Board is provided for the sole and exclusive purpose referenced above, and agrees not to use the Evaluation Board for any other purpose. Furthermore, the license granted is expressly made subject to the following additional limitations: Customer shall not (i) rent, lease, display, sell, transfer, assign, sublicense, or distribute the Evaluation Board; and (ii) permit any Third Party to access the Evaluation Board. As used herein, the term "Third Party" includes any entity other than ADI, Customer, their employees, affiliates and in-house consultants. The Evaluation Board is NOT sold to Customer, all rights not expressly granted herein, including ownership of the Evaluation Board, are reserved by ADI. CONFIDENTIALITY. This Agreement and the Evaluation Board shall all be considered the confidential and proprietary information of ADI. Customer may not disclose or transfer any portion of the Evaluation Board to any other party for any reason. Upon discontinuation of use of the Evaluation Board or termination of this Agreement, Customer agrees to promptly return the Evaluation Board to ADI. ADDITIONAL RESTRICTIONS. Customer may not disassemble, decompile or reverse engineer chips on the Evaluation Board. Customer shall inform ADI of any occurred damages or any modifications or alterations it makes to the Evaluation Board, including but not limited to soldering or any other activity that affects the material content of the Evaluation Board. Modifications to the Evaluation Board must comply with applicable law, including but not limited to the RoHS Directive. TERMINATION. ADI may terminate this Agreement at any time upon giving written notice to Customer. Customer agrees to return to ADI the Evaluation Board at that time. LIMITATION OF LIABILITY. THE EVALUATION BOARD PROVIDED HEREUNDER IS PROVIDED "AS IS" AND ADI MAKES NO WARRANTIES OR REPRESENTATIONS OF ANY KIND WITH RESPECT TO IT. ADI SPECIFICALLY DISCLAIMS ANY REPRESENTATIONS, ENDORSEMENTS, GUARANTEES, OR WARRANTIES, EXPRESS OR IMPLIED, RELATED TO THE EVALUATION BOARD INCLUDING, BUT NOT LIMITED TO, THE IMPLIED WARRANTY OF MERCHANTABILITY, TITLE, FITNESS FOR A PARTICULAR PURPOSE OR NONINFRINGEMENT OF INTELLECTUAL PROPERTY RIGHTS. IN NO EVENT WILL ADI AND ITS LICENSORS BE LIABLE FOR ANY INCIDENTAL, SPECIAL, INDIRECT, OR CONSEQUENTIAL DAMAGES RESULTING FROM CUSTOMER'S POSSESSION OR USE OF THE EVALUATION BOARD. INCLUDING BUT NOT LIMITED TO LOST PROFITS. DELAY COSTS. LABOR COSTS OR LOSS OF GOODWILL. ADI'S TOTAL LIABILITY FROM ANY AND ALL CAUSES SHALL BE LIMITED TO THE AMOUNT OF ONE HUNDRED US DOLLARS (\$100.00). EXPORT. Customer agrees that it will not directly or indirectly export the Evaluation Board to another country, and that it will comply with all applicable United States federal laws and regulations relating to exports. GOVERNING LAW. This Agreement shall be governed by and construed in accordance with the substantive laws of the Commonwealth of Massachusetts (excluding conflict of law rules). Any legal action regarding this Agreement will be heard in the state or federal courts having jurisdiction in Suffolk County, Massachusetts, and Customer hereby submits to the personal jurisdiction and venue of such courts. The United Nations Convention on Contracts for the International Sale of Goods shall not apply to this Agreement and is expressly disclaimed.

©2019 Analog Devices, Inc. All rights reserved. Trademarks and registered trademarks are the property of their respective owners. UG22805-0-12/19(0)

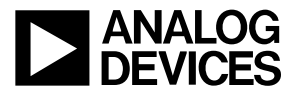

www.analog.com

Rev. 0 | Page 13 of 13